# Der Weg zu filmfriend

Auf der Startseite unserer Homepage klicken Sie unter "Digitale Angebote" filmfriend an.

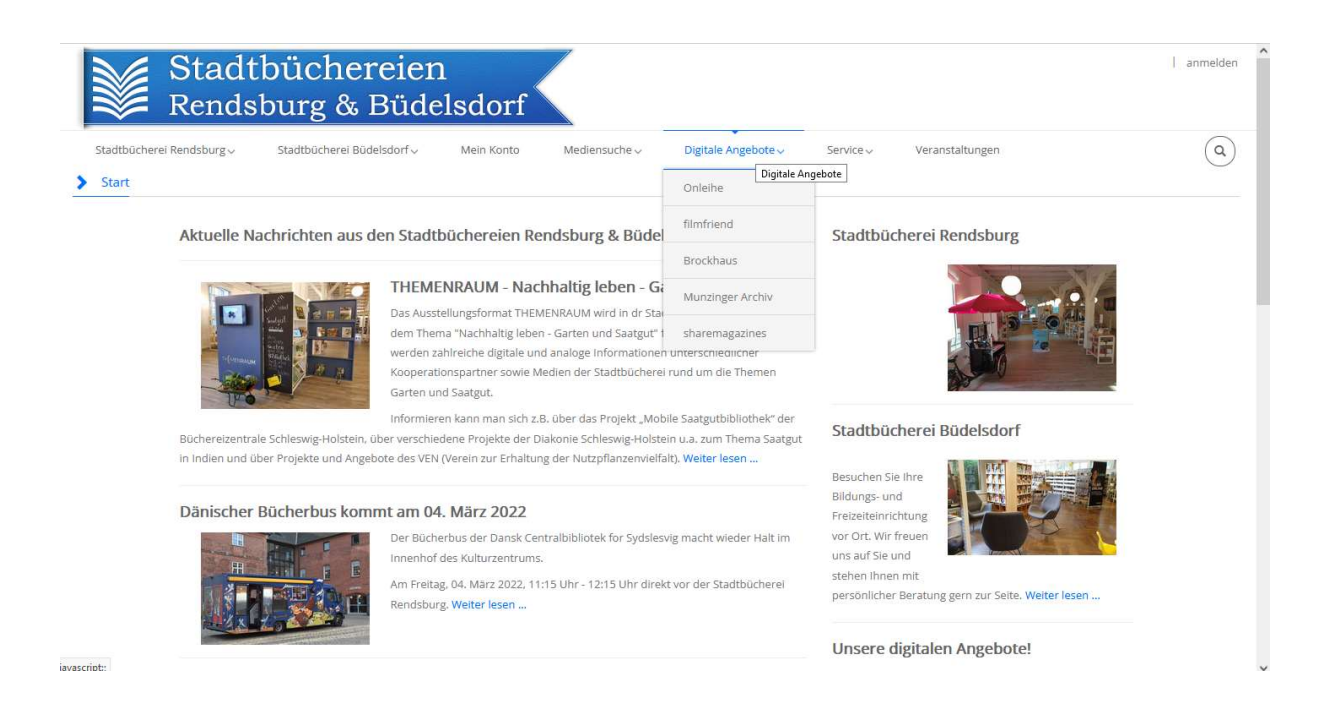

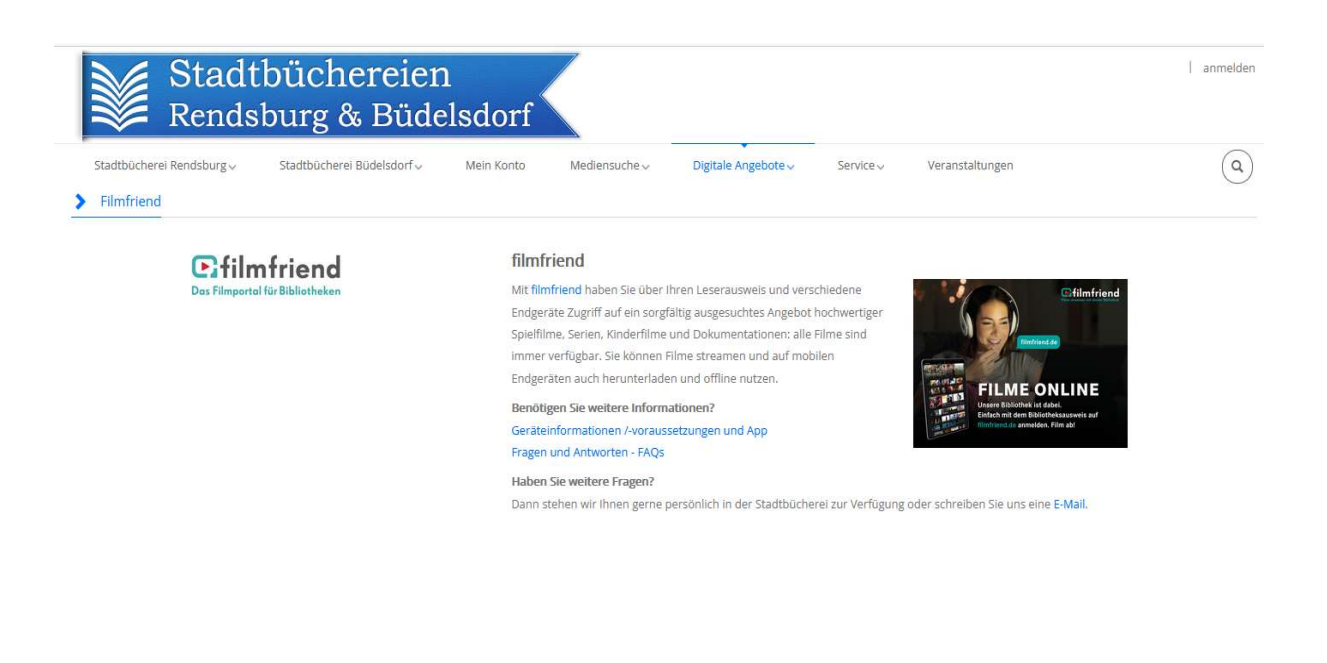

## Alternativ können Sie auch unten rechts auf den filmfriend-Button gehen!

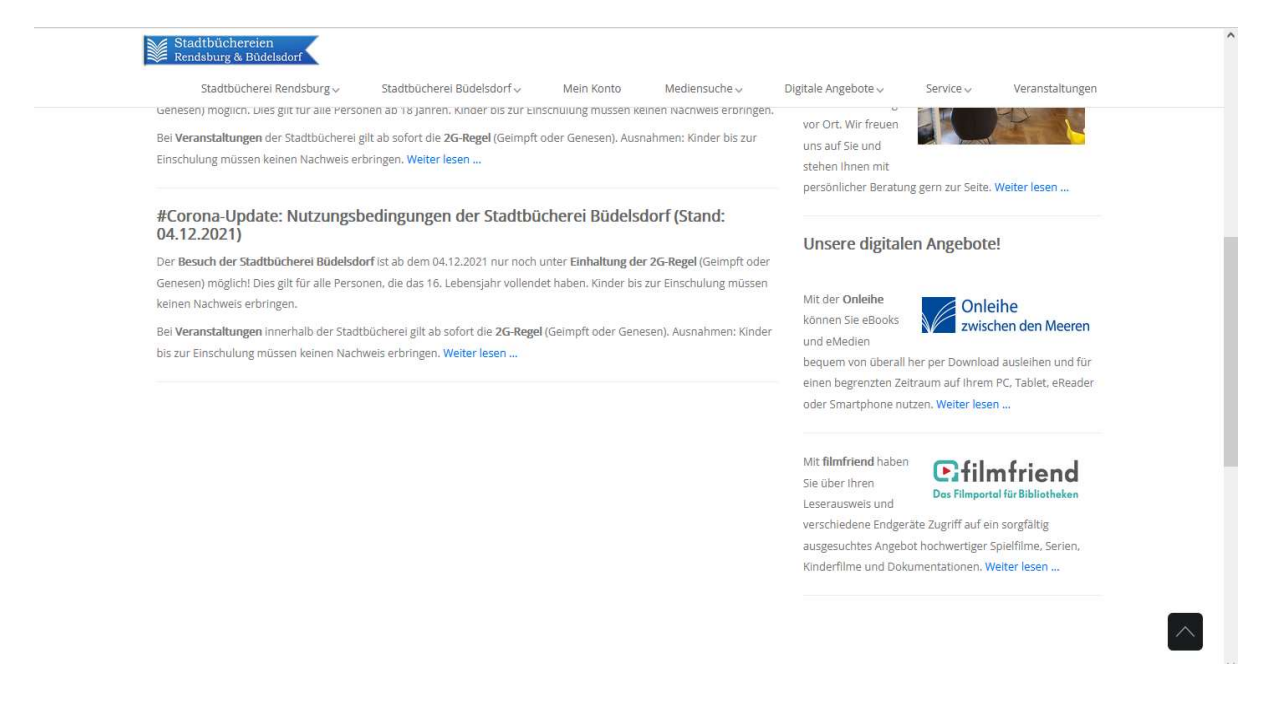

Es erscheint die Startseite von filmfriend!

Rechts (neben der Lupe), im Menü = auf Anmelden klicken.

Unter "Hilfe und Geräte" erfahren Sie die Voraussetzungen für den Browser.

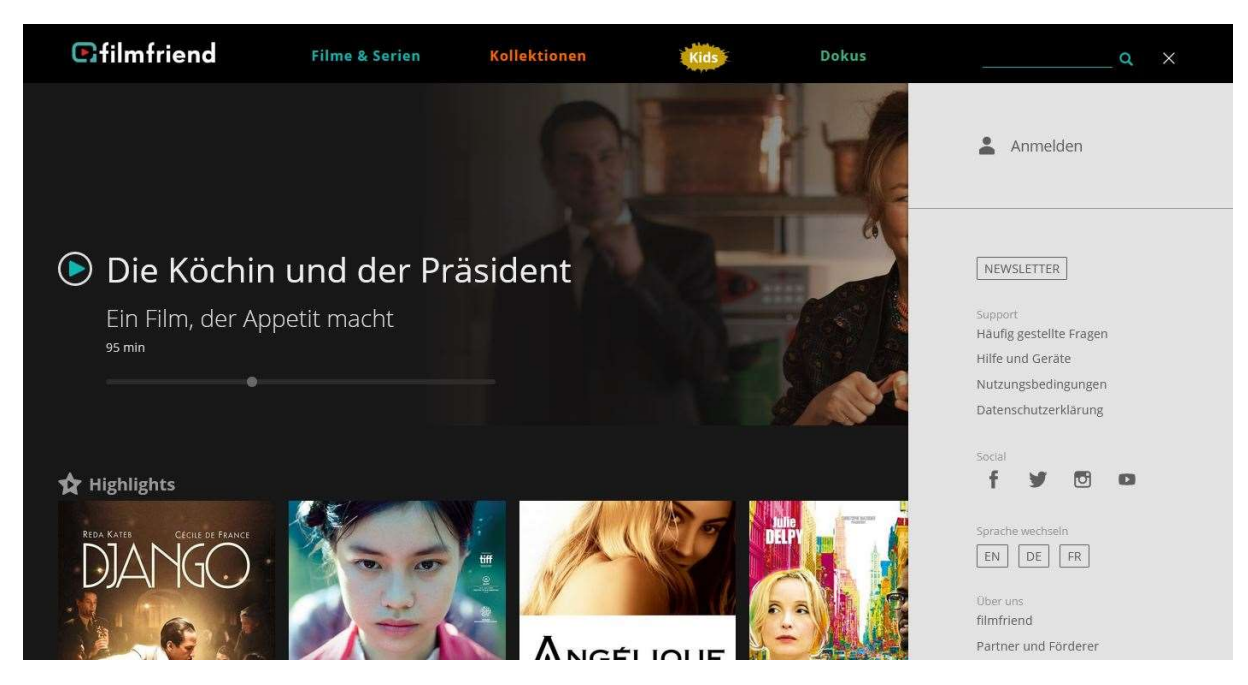

#### In der Anmeldezeile Ihre Bücherei auswählen:

### z.B.: "Stadtbücherei Rendsburg".

| <b>filmfriend</b> | Filme & Serien     | Kollektionen                                    | Kids                                               | Dokus | <br>α ≡ |
|-------------------|--------------------|-------------------------------------------------|----------------------------------------------------|-------|---------|
|                   |                    | Anm                                             | nelden                                             |       |         |
|                   | Anmeld             | en bei<br>Isburg                                |                                                    | ~     |         |
|                   | <b>REND</b><br>Sta | <b>sburg</b><br>dtbücherei Rendsburg            |                                                    |       |         |
|                   |                    | Ihre Bibliothek is<br>Sprechen Sie Ihre Bibliot | st noch nicht dabei?<br>thek auf unser Angebot an. |       |         |
|                   |                    | NEWS                                            | SLETTER                                            |       |         |
|                   |                    |                                                 |                                                    |       |         |
|                   |                    |                                                 |                                                    |       |         |
|                   |                    |                                                 |                                                    |       |         |
|                   |                    |                                                 |                                                    |       |         |
|                   |                    |                                                 |                                                    |       |         |

#### Es erscheint das Anmeldefeld

Die Lesekartennummer und das Passwort eingeben und auf "Anmelden" klicken.

(Es ist das Passwort, das Sie auch zum Anmelden auf unserer Homepage verwenden!)

| ☑ film friend | Stadtbücherei<br>Rendsburg | Filme<br>&<br>Serien | Kollektionen                                                                                  | Kids                                                                  | Dokus  | Q = |
|---------------|----------------------------|----------------------|-----------------------------------------------------------------------------------------------|-----------------------------------------------------------------------|--------|-----|
|               |                            |                      | 🐣 Anmel                                                                                       | den                                                                   |        |     |
|               |                            | Ausweisnumn          | ter                                                                                           |                                                                       |        |     |
|               |                            | Passwort             | ANMELDE                                                                                       | N                                                                     |        |     |
|               |                            | Melden Sie<br>an. S  | sich mit Ihrer Bibliotheksauswe<br>ollte das Login fehlschlagen, we<br>Kontaktformular an Ihr | eisnummer und Ihrem Pas<br>enden Sie sich über unser<br>e Bibliothek. | sswort |     |
|               |                            |                      |                                                                                               |                                                                       |        |     |

Jetzt wählen Sie einen Film aus und starten ihn durch einen weiteren Click. Oben rechts bei der Lupe kann auch gezielt nach Filmen oder Kategorien gesucht werden!

Hinweis: filmfriend kann auch als App im App-Store heruntergeladen werden!

#### Viel Spaß mit filmfriend!